## 9.2 Processing Test Credit - Manual

**Purpose**: Use this document as a reference for processing test credits in ctcLink.

Audience: Student Records staff.

• You must have at least one of these local college managed security roles:

- ZC SR Transfer Credit Eval
- ZD SR Transfer Credit Eval
- ZZ SR Transfer Credit Eval

If you need assistance with the above security roles, please contact your local college supervisor or IT Admin to request role access.

**Note**: Students needs to be term activated in the term the credits are being posted to.

## **Processing Test Credit**

Navigation: NavBar > Navigator > Records and Enrollment > Transfer Credit Evaluation > Test Credits - Manual

- 1. The **Test Credits-Manual** search page displays.
- 2. Select the **Add a New Value** tab.
- 3. Enter **ID**.
- 4. Enter **Academic Career**.
- 5. Enter Academic Institution.
- 6. Select Add.

| Test Credits - Manual                    |
|------------------------------------------|
| Find an Existing Value Add a New Value   |
| ID 201344761 <b>Q</b>                    |
| Academic Career Undergraduate ~          |
| Academic Institution WA171 Q             |
| Add                                      |
| Find an Existing Value   Add a New Value |

- 7. The **Test Credit Entry** tab displays.
- 8. Enter Academic Program.
- 9. Enter Academic Plan. (Optional)
- 10. Enter Articulation Term.
- 11. Select the **Edit Equivalent Course** icon.

**Note**: Students must be term activated in this career for the term to post credits.

| Test Credit Entry | Test Credit by Term   |                  |                |                                |          |       |                |
|-------------------|-----------------------|------------------|----------------|--------------------------------|----------|-------|----------------|
|                   |                       |                  | 201344761      |                                |          |       |                |
|                   |                       |                  |                | Q. 14                          | 4 2 of 2 | 2 🗸 🕨 | ▶ View /       |
| 0 d i -           | C 11000               | Under            |                |                                |          |       | + -            |
| Academic          | Career UGRD           | Underg           | graduate       |                                |          |       |                |
| Academic In       | stitution WA171       | Брока            | ne CC          |                                |          |       |                |
| *Mo               | odel Nbr 2            |                  |                |                                |          |       |                |
| *Transcrip        | ot Level Print on O V |                  |                |                                |          |       |                |
| arget Information |                       |                  |                |                                |          |       |                |
| *Academic Progr   | am ACADM Q            | Academic         |                | Include in G                   | PA       |       |                |
| Academic P        | lan LASDTAA Q         | Associate in Art | s DTA          |                                |          |       |                |
|                   |                       |                  |                | Q 14 4                         | 1 of 1 🗸 | • •   | View All       |
| *Articulatio      | on Term 2183 Q        |                  |                |                                |          |       | + -            |
| *Group *Seq#      | # Status              | Test ID          | Test Component | Equivalent Subject / Ca<br>Nbr | tlg      |       |                |
| 1                 |                       |                  |                |                                | 1        | +     | -              |
| Add/View Comments |                       |                  |                |                                |          |       |                |
| ave Notify        |                       |                  |                |                                |          | Add   | Update/Display |
|                   |                       |                  |                |                                |          |       |                |

- 12. The **Equivalent Course Information** page displays.
- 13. Enter Test ID.
- 14. Enter **Component**.
- 15. Enter **Data Source**.
- 16. Enter **Test Score**.
- 17. Enter **Test Date**.
- 18. Enter Percentile.
- 19. Enter Course ID.
- 20. Change the **Grading Basis-- GRD/SUS/PNP must be used. Use the TRN grading basis if** your institution is not awarding the credit but transferring the credit.
  - a. Please refer to the <u>SBCTC policy manual</u> for more test credit information and policy guidelines.

- 21. Replace **Official Grade** "T" with "S" (Satisfactory) or "P" (Pass) based on local transfer credit business process.
- 22. Select **OK**.

<sup>•</sup> Note: The remaining fields default based on transfer credit setup and can be changed as needed.

| Equivalent Course Informa | tion                                                                                                    |                                                                                                    |        |
|---------------------------|----------------------------------------------------------------------------------------------------|----------------------------------------------------------------------------------------------------|--------|
| Test Credit Input         |                                                                                                    |                                                                                                    | ОК     |
| Test ID CLEP              | Q. CLEP                                                                                                    |                                                                                                    |        |
| Component PRCAL           | Q<br>Precelculus                                                                                                   |                                                                                                    | Cancel |
| Data Source School        | ✓                                                                                                    | Test Score 75.00                                                                                                    | Clear  |
| Test Date 05/01/20        | 18                                                                                                    | Percentile                                                                                                    |        |
| Equivalent Course         | 0 020461 Q PRECALCI [CCN]<br>1 Q MATH& 141<br>5.000 ACA Q Credit Grading Scheme<br>GRD Q Graded<br>P Q Pass<br>Q Q | <ul> <li>Valid Attempt</li> <li>Earn Credit</li> <li>Include in GPA</li> <li>Grd Pt/Unt 2.000</li> <li>Units Att Yes</li> </ul> | Clear  |

- 23. The **Equivalent Course Information** page disappears. The updated **Test Credit Entry** tab displays.
- 24. Select the **Test Credit by Term** tab.

|                  |            |                  |                  | 201344761      |               |          |       |          |        |        |        |           |
|------------------|------------|------------------|------------------|----------------|---------------|----------|-------|----------|--------|--------|--------|-----------|
|                  |            |                  |                  |                |               | ~        | 14    |          |        |        |        |           |
|                  |            |                  |                  |                |               | Q        |       | •        | 2 of 2 | $\sim$ | P PI   | View A    |
|                  |            |                  |                  |                |               |          |       |          |        |        |        |           |
| Acade            | emic Car   | eer UGRD         | Under            | graduate       |               |          |       |          |        |        | _      |           |
| Academi          | c Institut | tion WA171       | Spoka            | ne CC          |               |          |       |          |        |        |        |           |
|                  | *Model     | Nbr 2            |                  |                |               |          |       |          |        |        |        |           |
| *Trans           | script Le  | vel Print on O V |                  |                |               |          |       |          |        |        |        |           |
| arget Informatio | n          |                  |                  |                |               |          |       |          |        |        |        |           |
| anger montatio   |            |                  |                  |                |               |          |       |          |        |        |        |           |
| *Academic P      | rogram     | ACADM Q          | Academic         |                |               | nclude   | in GF | A        |        |        |        |           |
| Academ           | ic Plan    | LASDTAA Q        | Associate in Art | s DTA          |               |          |       |          |        |        |        |           |
|                  |            |                  |                  |                |               |          |       |          |        |        |        |           |
|                  |            |                  |                  |                | Q             | 14       | -     | 1 of 1   | $\sim$ | •      | ▶  Vie | ew All    |
|                  |            |                  |                  |                |               |          |       |          |        |        |        |           |
| *Articu          | lation Te  | rm 2183 Q        | CDDIN            | 3 2019         |               |          |       |          |        |        | +      | -         |
|                  |            |                  | SERIN            | 3 2016         |               |          |       |          |        |        |        |           |
| *Group *S        | ieg#       | Status           | Test ID          | Test Component | Equivalent Su | ibject / | Catl  | 9        |        |        |        |           |
|                  | -          |                  |                  |                | NL            | )r       |       |          |        |        |        |           |
| 1                | 1          | Accepted         | CLEP             | PRCAL          | MATH& 141     |          |       | <b>*</b> |        |        |        |           |
| dd//iew Comm     | onto       |                  |                  |                |               |          |       |          |        |        |        |           |
| du/view comm     | ents       |                  |                  |                |               |          |       |          |        |        |        |           |
| No.64            |            |                  |                  |                |               |          |       |          |        |        | Undet  | - /D:!    |
| ave Notif        | У          |                  |                  |                |               |          |       |          |        | Add    | updat  | e/Display |

- 25. The **Test Credit by Term** tab displays.
- 26. Select **Calculate**.

## 27. Select Post.

|                                                                                     | 201344761                                               |            |
|-------------------------------------------------------------------------------------|---------------------------------------------------------|------------|
| ransfer Credit Model                                                                | Q    4 4 2 of 2 🗸 🕨                                     | View All   |
| Academic Career UG<br>Academic Institution WA<br>Model Nbr 2<br>Academic Program AC | RD Undergraduate<br>171 Spokane CC<br>2<br>ADM Academic | + -        |
| Admit Term                                                                          |                                                         |            |
| Transfer Credit Term                                                                | Q                                                       | ▶ View All |
| Articulation Term 2018 SPRNG<br>Model Status                                        | Posted Date<br>User                                     | + -        |
|                                                                                     | Calculate Post                                          | Unpost     |
| Units Transferred                                                                   | 0.000                                                   |            |
| <ul> <li>FA Weeks of Instruction Stats</li> </ul>                                   |                                                         |            |
|                                                                                     | i 0.000                                                 |            |
| Units Transferred                                                                   |                                                         |            |
| Units Transferred                                                                   |                                                         |            |
| Units Transferred                                                                   | d 0.000                                                 |            |
| Units Transferred Test Credits Summary Units Transferred                            | d 0.000                                                 |            |

- 28. The updated **Test Credit by Term** tab displays.
- 29. Confirm that **Model Status** = "Posted".

() Note: Verify the credits are **Posted**. Credits in **Completed** status will not calculate as part of the student's statistics.

|                                                                                                    | 201344761     |               |             |            |
|----------------------------------------------------------------------------------------------------|---------------|---------------|-------------|------------|
| ransfer Credit Model                                                                                      | Q             | - ⊢ (         | 2 of 2 🗸 🕨  | ▶ View All |
| Academic Career UGRD                                                                                      | Undergraduate |               |             | + -        |
| Academic Institution WA171                                                                                | Spokane CC    |               |             |            |
| Model Nbr 2                                                                                               |               |               |             |            |
| Academic Program ACADM                                                                                    | Academic      |               |             |            |
| Admit Term                                                                                                |               |               |             |            |
| Transfer Credit Term                                                                                      | Q             | I II II II II | of 1 \vee 🕨 | View All   |
| Articulation Term 2018 SPRNG                                                                              | Posted Da     | te 02/12/2021 |             | + -        |
| Model Status Posted                                                                                       | Us            | er            |             |            |
|                                                                                                    | Calculate     | Post          |             | Unpost     |
|                                                                                                    |               |               |             |            |
| Units Transferred                                                                                         | 5.000         |               |             |            |
| Units Transferred                                                                                         | 5.000         |               |             |            |
| Units Transferred  FA Weeks of Instruction Stats Units Transferred                                        | 5.000         |               |             |            |
| Units Transferred  FA Weeks of Instruction Stats Units Transferred Fest Credits Summary                   | 0.000         |               |             |            |
| Units Transferred  FA Weeks of Instruction Stats Units Transferred  set Credits Summary Units Transferred | 5.000         |               |             |            |

30. Process complete.